## **Question Personalization (QP) Instructions**

Instructors receive an automated email when the window to complete the question personalization (QP) task is open. Adding QPs for a course is optional. Instructors are able to add up to five customized questions from the four question types available (agreement, quality, effort, comment). Instructors can click on the provided link in the automated email and follow these steps to enter any QPs.

Instructors are taken to the following page to complete the QP task:

| Stu                           | Ident Evaluations of Teaching -                                                                                                    |                     |                  |              |
|-------------------------------|----------------------------------------------------------------------------------------------------|---------------------|------------------|--------------|
| Messages                      |                                                                                                    |                     |                  |              |
| When t<br>There are           | his icon is visible, you can modify text.<br>no errors to display                                                                                                    |                     |                  |              |
| Instruction                   | <b>S</b> [Hide]                                                                                                    | Ver en ekie te      |                  |              |
| questions ar<br>It's importan | g questions allow you to clustorize the questionnaire inamework to best suit your needs.<br>Id personalized questions to include in the questionnaire.<br>It to edit the personalized questions you have selected before submitting the questionnair<br>to use an anise way work and come have to it lefter. | re. If you aren't r | eady to submit y | our question |
| tem List                      | e, you can save your work and come back to it later.                                                                                                    |                     |                  |              |
| Preview                       | , v                                                                                                    | /iew Persona        | lizable items  × | All options  |
| Edit                          | Agreement1 QP Single Selection Question                                                                                                    |                     | Select           | Deselected   |
| Edit                          | Agreement2 QP Single Selection Question                                                                                                    |                     | Select           | Deselected   |
| Edit                          | Agreement3 QP Single Selection Question                                                                                                    |                     | Select           | Deselected   |
| Edit                          | Agreement4 QP Single Selection Question                                                                                                    |                     | Select           | Deselected   |
| Edit                          | Agreement5 QP Single Selection Question                                                                                                    |                     | Select           | Deselected   |
| Edit                          | Quality1 QP Single Selection Question                                                                                                    |                     | Select           | Deselected   |
| Edit                          | Quality2 QP Single Selection Question                                                                                                    |                     | Select           | Deselected   |
| Edit                          | Quality3 QP Single Selection Question                                                                                                    |                     | Select           | Deselected   |
| Edit                          | Quality4 QP Single Selection Question                                                                                                    |                     | Select           | Deselected   |
| Edit                          | Quality5 QP Single Selection Question                                                                                                    |                     | Select           | Deselected   |
| Edit                          | Effort1 QP Single Selection Question                                                                                                    |                     | Select           | Deselected   |
| Edit                          | Effort2 QP Single Selection Question                                                                                                    |                     | Select           | Deselected   |
| Edit                          | Effort3 QP Single Selection Question                                                                                                    |                     | Select           | Deselected   |
| Edit                          | Effort4 QP Single Selection Question                                                                                                    |                     | Select           | Deselected   |
| Edit                          | Effort5 QP Single Selection Question                                                                                                    |                     | Select           | Deselected   |
| Edit                          | Comment1 QP Question                                                                                                    |                     | Select           | Deselected   |
| Edit                          | Comment2 QP Question                                                                                                    |                     | Select           | Deselected   |
| Edit                          | Comment3 QP Question                                                                                                    |                     | Select           | Deselected   |
| Edit                          | Comment4 QP Question                                                                                                    |                     | Select           | Deselected   |
| Edit                          | Comment5 QP Question                                                                                                    |                     | Select           | Deselected   |

Save Submit

• Click the 'Select' button for the type of question to be added. Select 'Edit' to open the text box to enter the text for the question.

| Item List                                    |                        |               |
|----------------------------------------------|------------------------|---------------|
| Preview 2 View                               | Personalizable items 🗸 | All options v |
| Edit Agreement1 QP Single Selection Question | 1 Select               | Deselected    |

• After clicking on 'Select', this will change to show the type of question which has been selected to use as a QP. Click in the edit box to type in the text for the question.

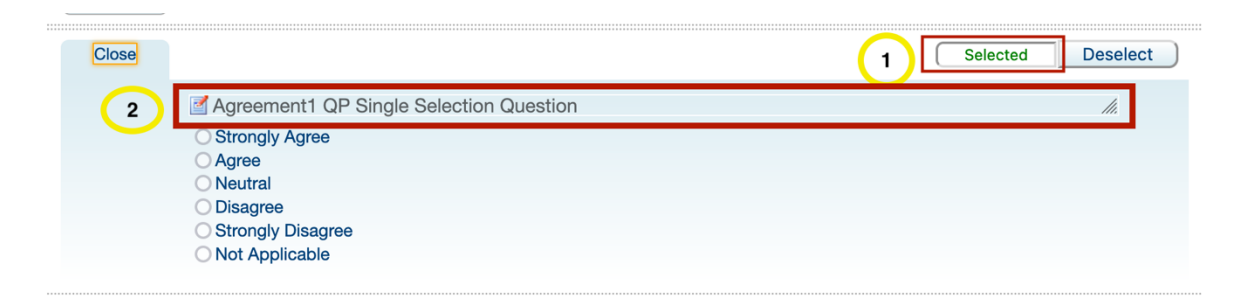

• To minimize/close the question previously entered, click 'Close' (top left in question box). With the question closed, the question selected can still be seen, along with the specific text entered for the question.

| MASON<br>UNIVERSITY                                                                    |                                                                                                    |                                                                                                    |                                                                                     | Sign Out                                     |
|----------------------------------------------------------------------------------------|----------------------------------------------------------------------------------------------------|----------------------------------------------------------------------------------------------------|-------------------------------------------------------------------------------------|----------------------------------------------|
| Stu                                                                                    | dent Evaluations of Teaching -                                                                                                    |                                                                                                    |                                                                                     |                                              |
| Messages                                                                               |                                                                                                    |                                                                                                    |                                                                                     |                                              |
| 🗹 When t                                                                               | nis icon is visible, you can modify text.                                                                                                    |                                                                                                    |                                                                                     |                                              |
| There are                                                                              | no errors to display                                                                                                    |                                                                                                    |                                                                                     |                                              |
| The followin<br>questions ar<br>It's importar<br>selections yr<br>Item List<br>Preview | <ul> <li>Inicej         questions allow you to customize the questionnaire framework to best suit         d personalized questions to include in the questionnaire.         to edit the personalized questions you have selected before submitting the         t, you can save your work and come back to it later.     </li> </ul> | your needs. You a equestionnaire. If your needs. You a vertice the second second second second second second se | re able to select a number<br>ou aren't ready to submit y<br>Personalizable items v | of selectable<br>our question<br>All options |
| Edit                                                                                   | Test agreement question                                                                                                    |                                                                                                    | Selected                                                                            | Deselect                                     |
| Edit                                                                                   | Agreement2 QP Single Selection Question                                                                                                    |                                                                                                    | Select                                                                              | Deselected                                   |
| Edit                                                                                   | Agreement3 QP Single Selection Question                                                                                                    |                                                                                                    | Select                                                                              | Deselected                                   |
| Edit                                                                                   | Agreement4 QP Single Selection Question                                                                                                    |                                                                                                    | Select                                                                              | Deselected                                   |
| Edit                                                                                   | Agreement5 QP Single Selection Question                                                                                                    |                                                                                                    | Select                                                                              | Deselected                                   |

Continue entering questions as needed, following the above steps. For a question previously selected which is no longer needed, click 'Deselect' for that question.

| When t                      | his icon is visible, you can modify text                                                                                           |                                                                   |
|-----------------------------|----------------------------------------------------------------------------------------------------|-------------------------------------------------------------------|
| There are                   | no errors to display                                                                                                    |                                                                   |
|                             |                                                                                                    |                                                                   |
| nstructior                  | IS [Hide]                                                                                                    |                                                                   |
| The followir<br>questions a | g questions allow you to customize the questionnaire framework to be<br>nd personalized questions to include in the questionnaire. | st suit your needs. You are able to select a number of selectable |
| It's importa                | nt to edit the personalized questions you have selected before submittin                                                           | ng the questionnaire. If you aren't ready to submit your question |
| selections y                | er, you can save your work and come back to it later.                                                                              |                                                                   |
| m List                      |                                                                                                    |                                                                   |
| Preview                     |                                                                                                    | View Personalizable items v All options v                         |
| Close                       |                                                                                                    | Selected Deselect                                                 |
|                             | Test agreement question                                                                                                    | 11.                                                               |
|                             | O Strongly Agree                                                                                                    |                                                                   |
|                             | O Neutral                                                                                                    |                                                                   |
|                             | Strongly Disagree                                                                                                    |                                                                   |
|                             | O Not Applicable                                                                                                    |                                                                   |
| Edit                        | Agreement2 QP Single Selection Question                                                                                            | Select Deselected                                                 |
| p. 45                       | Agreement3 QP Single Selection Question                                                                                            |                                                                   |
| Edit                        |                                                                                                    | Select Deselected                                                 |
| Edit                        | Agreement4 QP Single Selection Question                                                                                            | Select Deselected                                                 |
| Edit                        | Agreement5 QP Single Selection Question                                                                                            | Select Deselected                                                 |
| Close                       |                                                                                                    | Salactari Decelert                                                |
| 0.000                       |                                                                                                    | ( Selected Deselect                                               |
|                             | Test quality question Excellent                                                                                                    | 11.                                                               |
|                             | OK                                                                                                    |                                                                   |
|                             |                                                                                                    |                                                                   |
| Edit                        | Quality2 QP Single Selection Question                                                                                              | Select Deselected                                                 |
|                             | Quality 2 OP Single Selection Question                                                                                             |                                                                   |
| Edit                        |                                                                                                    | Select Deselected                                                 |
| Edit                        | Quality3 QP Single Selection Question                                                                                              | Select Deselected                                                 |
| Edit                        | Quality4 QP Single Selection Question                                                                                              | Select Deselected                                                 |
| Edit                        | Quality5 OP Single Selection Question                                                                                              | Salact Decelected                                                 |
| Luit                        |                                                                                                    |                                                                   |
| Close                       |                                                                                                    | Selected Deselect                                                 |
|                             | Test effort question                                                                                                    | li.                                                               |
|                             | O Very High<br>O Moderate                                                                                                    |                                                                   |
|                             | OLow                                                                                                    |                                                                   |
| Edit                        | Effort2 QP Single Selection Question                                                                                               | Select Deselected                                                 |
| Edit                        | Effort3 QP Single Selection Question                                                                                               | Select Deselected                                                 |
| Lon                         |                                                                                                    |                                                                   |
| Edit                        | Епотт4 QP Single Selection Question                                                                                                | Select Deselected                                                 |
| Edit                        | Effort5 QP Single Selection Question                                                                                               | Select Deselected                                                 |
| Close                       |                                                                                                    | Selected Deselect                                                 |
|                             | Test comment question                                                                                                    |                                                                   |
|                             | in rest comment question                                                                                                    | <i></i>                                                           |
|                             |                                                                                                    |                                                                   |
|                             |                                                                                                    |                                                                   |
|                             |                                                                                                    |                                                                   |
|                             |                                                                                                    |                                                                   |
|                             |                                                                                                    | 11.                                                               |
| Edit                        | Comment2 QP Question                                                                                                    | Select Deselected                                                 |
| Edit                        | Comment3 QP Question                                                                                                    | Select Declasted                                                  |
| cult                        |                                                                                                    |                                                                   |
| Edit                        | Comment4 QP Question                                                                                                    | Select Deselected                                                 |
| Edit                        | Comment5 QP Question                                                                                                    | Select Deselected                                                 |
|                             |                                                                                                    |                                                                   |

• After selecting/entering personalized questions, this work can be saved by clicking on 'Save' (bottom left). To submit and add these questions to the main evaluation, click 'Submit' (next to the 'Save' button).

| There are no errors to display                                 |                                                                                                    |                                                |                             |  |
|----------------------------------------------------------------|----------------------------------------------------------------------------------------------------|------------------------------------------------|-----------------------------|--|
| Instruction                                                    | S [Hide]                                                                                                    |                                                |                             |  |
| The followin<br>questions ar<br>It's importan<br>selections ye | g questions allow you to customize the questionnaire framework to best suit your needs. You are able<br>nd personalized questions to include in the questionnaire.<br>It to edit the personalized questions you have selected before submitting the questionnaire. If you are<br>et, you can save your work and come back to it later. | to select a number o<br>n't ready to submit yo | f selectable<br>ur question |  |
| em List                                                        |                                                                                                    |                                                |                             |  |
| Preview                                                        | View Pers                                                                                                    | onalizable items 🗸                             | All options                 |  |
| Edit                                                           | Test agreement question                                                                                                    | Selected                                       | Deselect                    |  |
| Edit                                                           | Agreement2 QP Single Selection Question                                                                                                    | Select                                         | Deselected                  |  |
| Edit                                                           | Agreement3 QP Single Selection Question                                                                                                    | Select                                         | Deselected                  |  |
| Edit                                                           | Agreement4 QP Single Selection Question                                                                                                    | Select                                         | Deselected                  |  |
| Edit                                                           | Agreement5 QP Single Selection Question                                                                                                    | Select                                         | Deselected                  |  |
| Edit                                                           | Test quality question                                                                                                    | Selected                                       | Deselect                    |  |
| Edit                                                           | Quality2 QP Single Selection Question                                                                                                    | Select                                         | Deselected                  |  |
| Edit                                                           | Quality3 QP Single Selection Question                                                                                                    | Select                                         | Deselected                  |  |
| Edit                                                           | Quality4 QP Single Selection Question                                                                                                    | Select                                         | Deselected                  |  |
| Edit                                                           | Quality5 QP Single Selection Question                                                                                                    | Select                                         | Deselected                  |  |
| Edit                                                           | Test effort question                                                                                                    | Selected                                       | Deselect                    |  |
| Edit                                                           | Effort2 QP Single Selection Question                                                                                                    | Select                                         | Deselected                  |  |
| Edit                                                           | Effort3 QP Single Selection Question                                                                                                    | Select                                         | Deselected                  |  |
| Edit                                                           | Effort4 QP Single Selection Question                                                                                                    | Select                                         | Deselected                  |  |
| Edit                                                           | Effort5 QP Single Selection Question                                                                                                    | Select                                         | Deselected                  |  |
| Edit                                                           | Test comment question                                                                                                    | Selected                                       | Deselect                    |  |
| Edit                                                           | Comment2 QP Question                                                                                                    | Select                                         | Deselected                  |  |
| Edit                                                           | Comment3 QP Question                                                                                                    | Select                                         | Deselected                  |  |
| Edit                                                           | Comment4 QP Question                                                                                                    | Select                                         | Deselected                  |  |
| Edit                                                           | Comment5 QP Question                                                                                                    | Select                                         | Deselected                  |  |